아이폰, 아이팟 터치, 아이패드에서 설정 (처음 한번만 설정)

1. '설정' 아이콘 터치

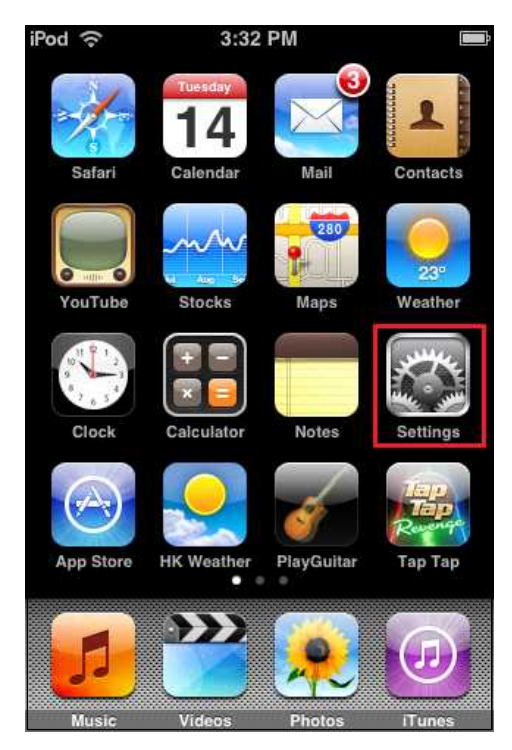

2. **'Wi-Fi'** 설정

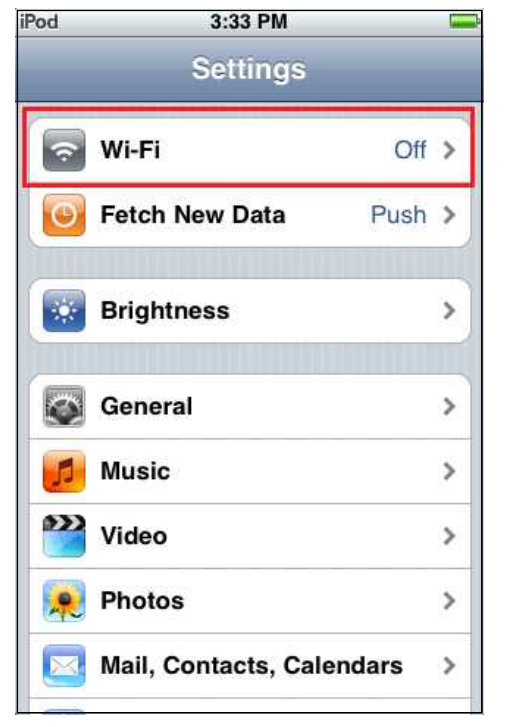

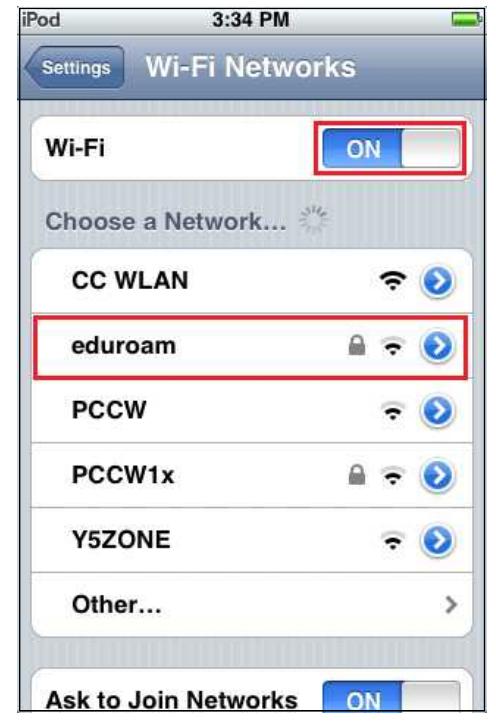

- 1) 설정 화면에서 Wi-Fi 선택
- 2) Wi-Fi : ON
- 3) eduroam SSID 선택
- 4) 사용자 이름에 포털ID@jnu.ac.kr 입력, 암호에 포털 패스워드 입력

5) 아래와 같이 인증서 화면 나오면 '승인' 버튼 선택

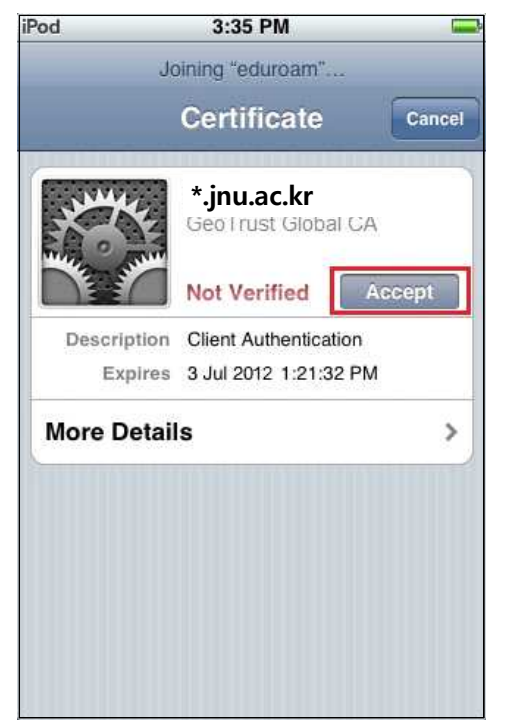

6) eduroam 사용